# Ethermine 시연

## Ethermine 시연

### 이더마인(EtherMine)

- 이더리움과 이더리움 클래식 등을 채굴할 수 있는 해외 채굴풀이며, 채굴 시 발생하는 수수료는 1%
- ETC 네트워크의 42.6%에 해당하는 해시레이트를 가지고 있으며, ETH 네트워크의 27%를 담당하는 대형 채굴 풀

#### □ 이더마인 시연 시나리오

- ① 이더마인 웹사이트 접속
- ② 채굴 프로그램 검색 및 다운로드
- ③ PhoenixMiner 설치 및 실행
- ④ 채굴한 이더리움 지급
- ⑤ 이더리움 전송

출처: http://wiki.hash.kr/index.php/%EC%9D%B4%EB%8D%94%EB%A7%88%EC%9D%B8

## 이더마인 웹사이트

### □ 이더마인(<u>https://ethermine.org/</u>)

#### ● 이더마인에서는 ETH, ZEC, ETC, BEAM, RVN, ERG를 채굴할 수 있습니다.

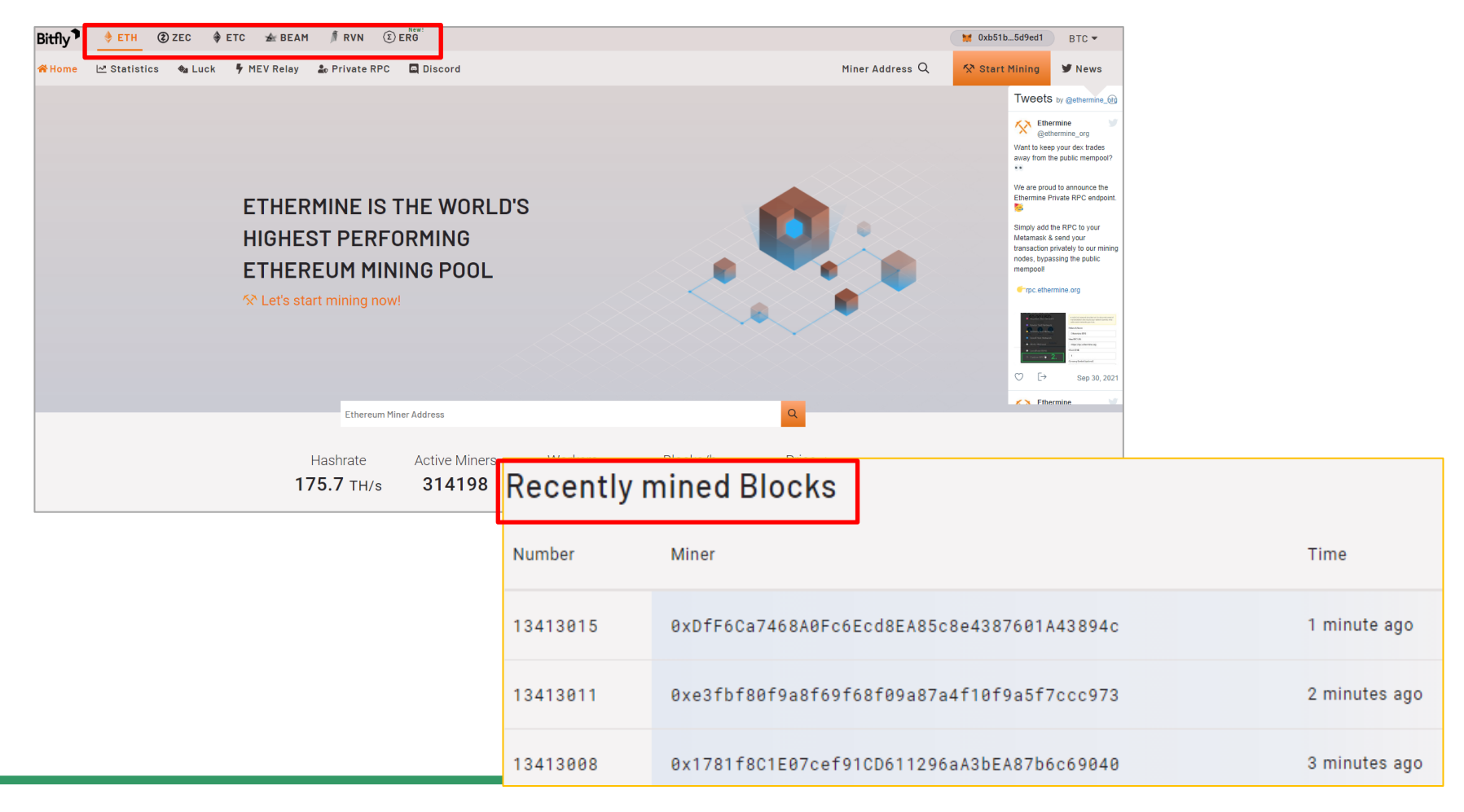

## 채굴 프로그램 설치(1/2)

### <u>https://ethermine.org/</u> 홈페이지 접속 → Start Mining 클릭

Start Mining

Linux - AMD

Linux - NVIDIA

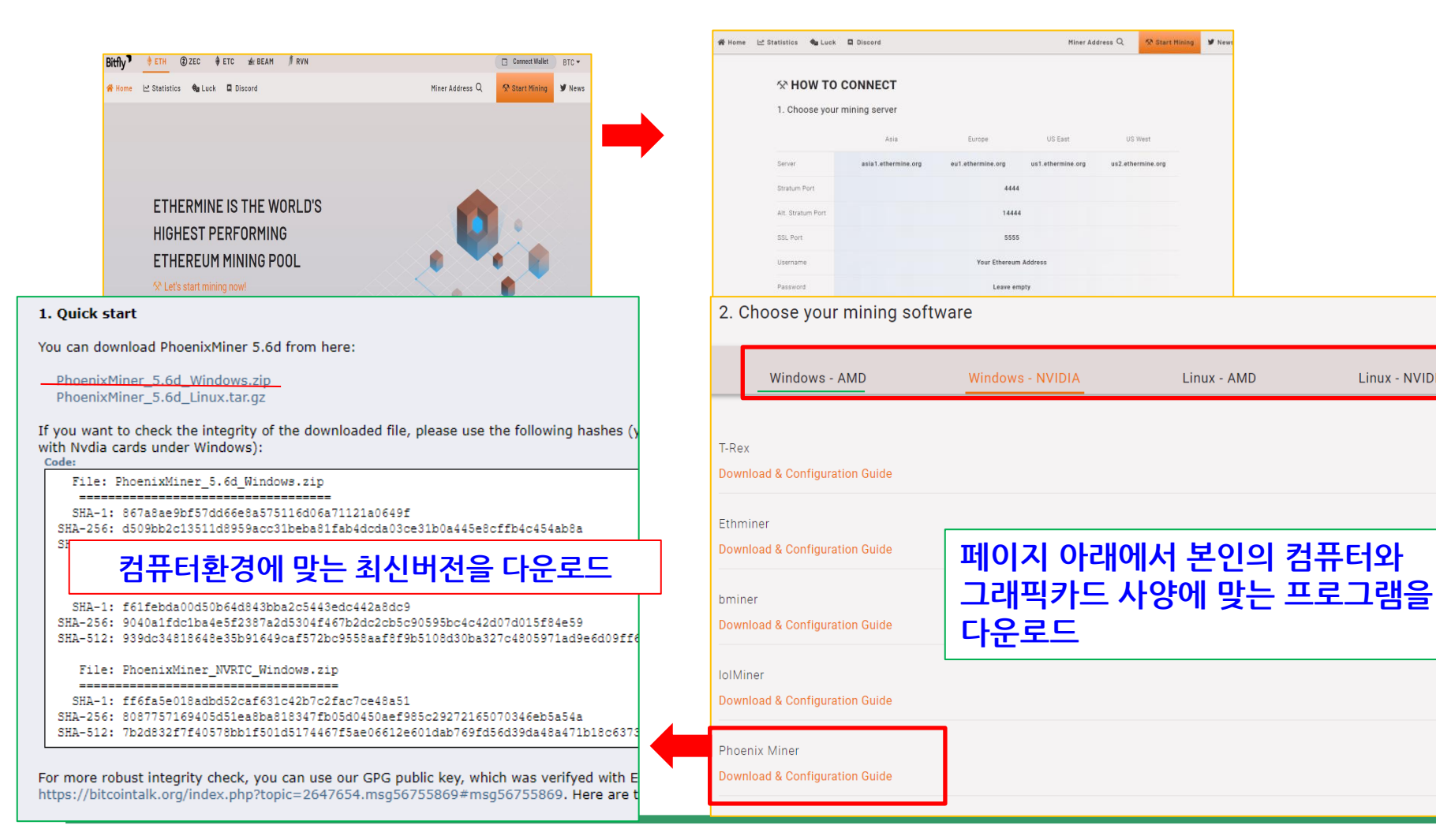

## 채굴 프로그램 설치(2/2)

### 📮 채굴 프로그램 설치 서버 설정 입력

| <b>☆ HOW TO CONNECT</b>      |                     |                     |                     |                   |                   |  |
|------------------------------|---------------------|---------------------|---------------------|-------------------|-------------------|--|
| 1. Choose your mining server |                     |                     |                     |                   |                   |  |
|                              | New!<br>Asia2       | Asia                | Europe              | US East           | US West           |  |
| Server                       | asia2.ethermine.org | asia1.ethermine.org | eu1.ethermine.org   | us1.ethermine.org | us2.ethermine.org |  |
| Stratum Port                 |                     |                     | 4444                |                   |                   |  |
| Alt. Stratum Port            |                     |                     | 14444               |                   |                   |  |
| SSL Port                     |                     |                     | 5555                |                   |                   |  |
| Username                     |                     | Υοι                 | ur Ethereum Address |                   |                   |  |
| Password                     |                     |                     | Leave empty         |                   |                   |  |

- Server : 서버의 기본 주소를 의미
- Stratum Port : 채굴풀의 포트 번호
- Alt. Stratum Port : 예비 포트 입니다. 기본 포 트에 문제가 생기면 예비 포트를 사용
- SSLPort : 보안이 되는 포트 번호
- Username : Ethereum 지갑 주소를 넣으라고 안내
- Password : 비워 두기

## PhoenixMiner 설치(1/4)

- □ 다운받은 파일의 압축을 풀고 폴더 안에 start.txt라는 빈 메모장을 만들어 더블클릭
- □ Readme.txt파일을 클릭 후 화살표가 가리키는 부분만 start.txt에 붙여 넣음

| >     | 내 PC » 바탕 화면 » PhoenixMiner_5 | 5.5c_Windows > PhoenixMiner_5.5c_Wi | indows               |            | Readme.txt                                                                                            |
|-------|-------------------------------|-------------------------------------|----------------------|------------|----------------------------------------------------------------------------------------------------|
| ,     | ▲ 이름                          | ✓ 수정한 날짜                            | 유형                   | <u>а</u> л | ethermine.org (ETH):<br>PhoenixMiner.exe -pool eu1.ethermine.org:4444 -pool2 us1.ethermine.org:4444 - |
| *     | doc                           | 2021-02-28 오후 10:10                 | 파일 폴더                |            | ethermine.org (ETH, secure connection):                                                               |
|       | config.txt                    | 2018-11-26 오후 11:34                 | 텍스트 문서               | 1KB        | PhoenixMiner.exe -pool ssl://eu1.ethermine.org:5555 -pool2 ssl://us1.ethermine.org                    |
| *     | dpools.txt                    | 2018-11-26 오후 11:22                 | 텍스트 문 <mark>서</mark> | 2KB        | ethpool.org (ETH):                                                                                    |
| *     | SIO.dll                       | 2019-06-03 오전 1:41                  | 응용 프로그램 확장           | 96KB       | PhoenixMiner.exe -pool eu1.ethpool.org:3333 -pool2 us1.ethpool.org:3333 -wal \                        |
| *     | EIO.exe                       | 2020-11-08 오후 12:33                 | 응용 프로그램              | 96KB       | nanopool.org (ETH):                                                                                   |
| ner_5 | epools_example.txt            | 2020-11-27 오후 3:08                  | 텍스트 문서               | 2KB        | PhoenixMiner.exe -pool eth-eu1.nanopool.org:9999 -wal YourEthWalletAddress/W                          |
| ck    | lOMap64.sys                   | 2019-05-21 오후 6:50                  | 시스템 파일               | 34KB       | nicehash (ethash):<br>PhoenixMiner.exe -pool stratum+tcp://daggerhashimoto.eu.nicehash.com:3353 -w    |
|       |                               |                                     |                      |            |                                                                                                    |

#### ethermine.org (ETH):

PhoenixMiner.exe -pool eu1.ethermine.org:4444 -pool2 us1.ethermine.org:4444 -wal YourEthWalletAddress.WorkerName -proto 3

### PhoenixMiner 설치(2/4)

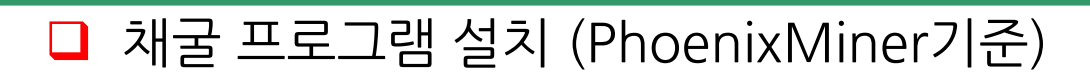

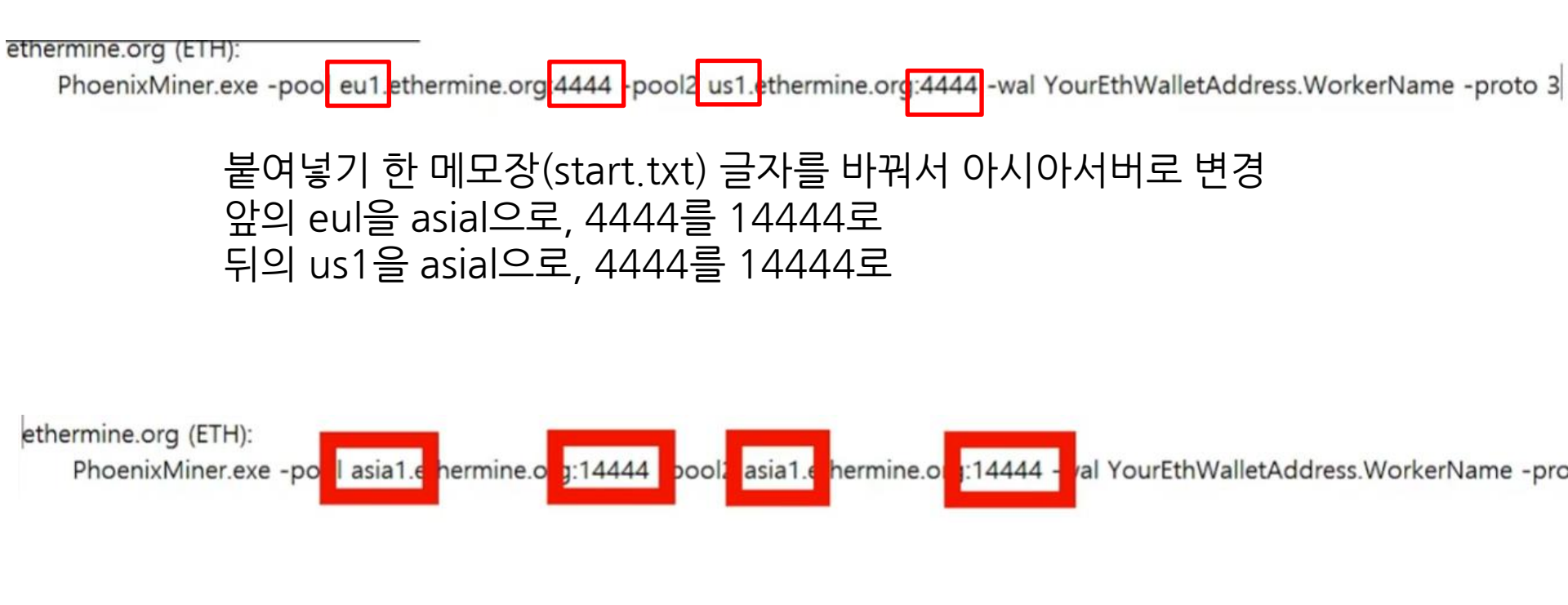

### PhoenixMiner 설치(3/4)

□ 메타마스크로 들어와 로그인한 후 이더리움 메인넷에서 나의 주소를 복사

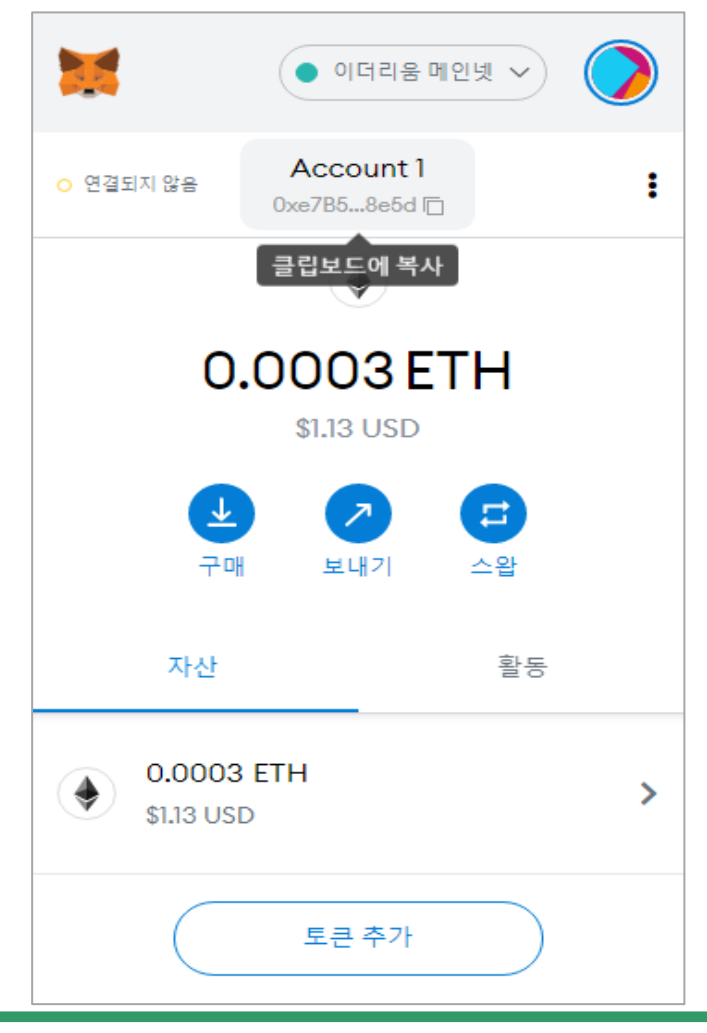

### PhoenixMiner 설치(4/4)

### □ 채굴 프로그램 설치 (PhoenixMiner기준)

ethermine.org (ETH):

PhoenixMiner.exe -pool asia1.ethermine.org:14444 -pool2 asia1.ethermine.org:14444 -wa YourEthWalletAddress. VorkerName -proto

#### Metamask로 들어와 로그인한 후에 내주소를 복사한 주소를 붙여넣기 \*주의 주소를 잘못 복사 할 경우, 다른 사람의 지갑에 채굴 값이 들어가게 됩니다.

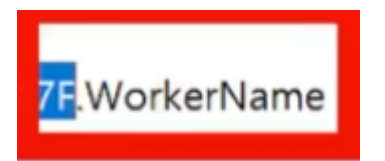

WorkerName에는 원하는 닉네임 작성

### 채굴 프로그램 실행

### □ Start.txt 파일을 저장한 후, 파일의 확장자를 bat으로 변경

| 💿 Start.bat | 2021-02-28 오후 1 |
|-------------|-----------------|

021-02-28 오후 10:13 Windows 배치 파일

1KB

#### ● bat 파일을 실행 → 창이 열리면서 채굴이 실행되는 모습

C:#WINDOWS#system32#cmd.exe

| Eth: New job #9703bfad from asia1.ethermine.org:14444; | diff: | 4295MH |  |  |  |  |
|--------------------------------------------------------|-------|--------|--|--|--|--|
| Eth: New job #7affe3c6 from asia1.ethermine.org:14444; | diff: | 4295MH |  |  |  |  |
| Eth: New job #e355e6ba from asia1.ethermine.org:14444; | diff: | 4295MH |  |  |  |  |
| Eth: New job #959dd7cb from asia1.ethermine.org:14444; | diff: | 4295MH |  |  |  |  |
| Eth: New job #8459bfe6 from asia1.ethermine.org:14444; | diff: | 4295MH |  |  |  |  |
| Eth speed: 30.972 MH/s, shares: 0/0/0, time: 0:00      |       |        |  |  |  |  |
| Eth: New job #63dd30e6 from asia1.ethermine.org:14444; | diff: | 4295MH |  |  |  |  |
| Eth: New job #03efa088 from asia1.ethermine.org:14444; | diff: | 4295MH |  |  |  |  |
| Eth: New job #d49ec832 from asia1.ethermine.org:14444; | diff: | 4295MH |  |  |  |  |
| Eth: New job #85b85006 from asia1.ethermine.org:14444; | diff: | 4295MH |  |  |  |  |
| Eth: New job #9119eb4b from asia1.ethermine.org:14444; | diff: | 4295MH |  |  |  |  |
| Eth: New job #3a34c824 from asia1.ethermine.org:14444; | diff: | 4295MH |  |  |  |  |
| th speed: 30.749 MH/s, shares: 0/0/0, time: 0:00       |       |        |  |  |  |  |
| Eth: New job #485f83b2 from asia1.ethermine.org:14444; | diff: | 4295MH |  |  |  |  |
| Eth: New job #Ob7Od9be from asia1.ethermine.org:14444; | diff: | 4295MH |  |  |  |  |
| Eth: New job #d9757a50 from asia1.ethermine.org:14444; | diff: | 4295MH |  |  |  |  |
| th speed: 30.700 MH/s, shares: 0/0/0, time: 0:00       |       |        |  |  |  |  |
| GPU1: 48C 30% 124W                                     |       |        |  |  |  |  |
| GPUs power: 123.6 W                                    |       |        |  |  |  |  |

## 이더리움 전송

### □ 채굴 확인 및 전송: Miner Address에 내 주소를 복사 붙여 넣은 뒤 엔터

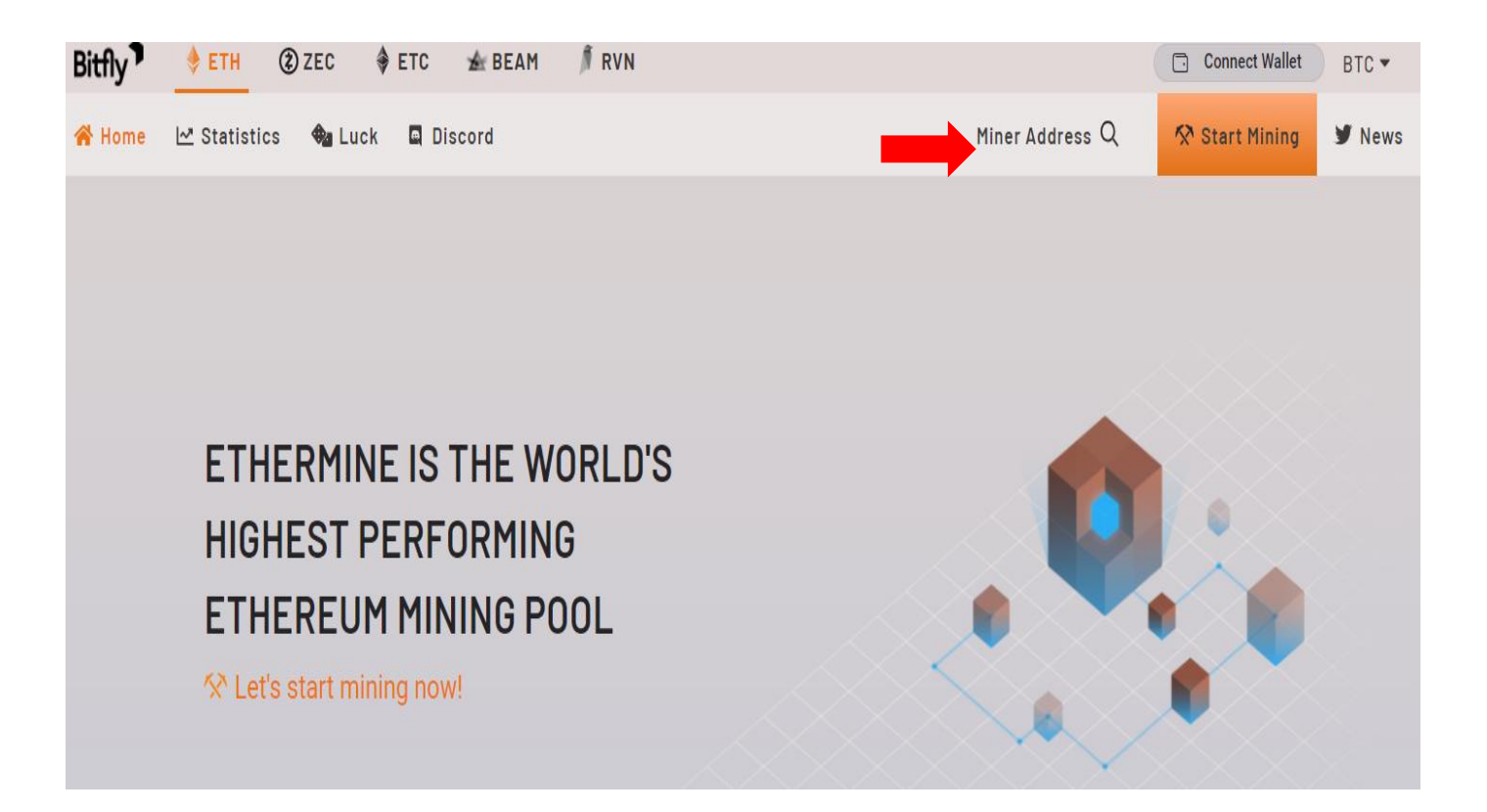

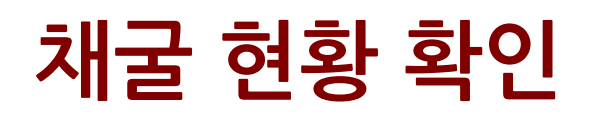

### Dashboard 선택

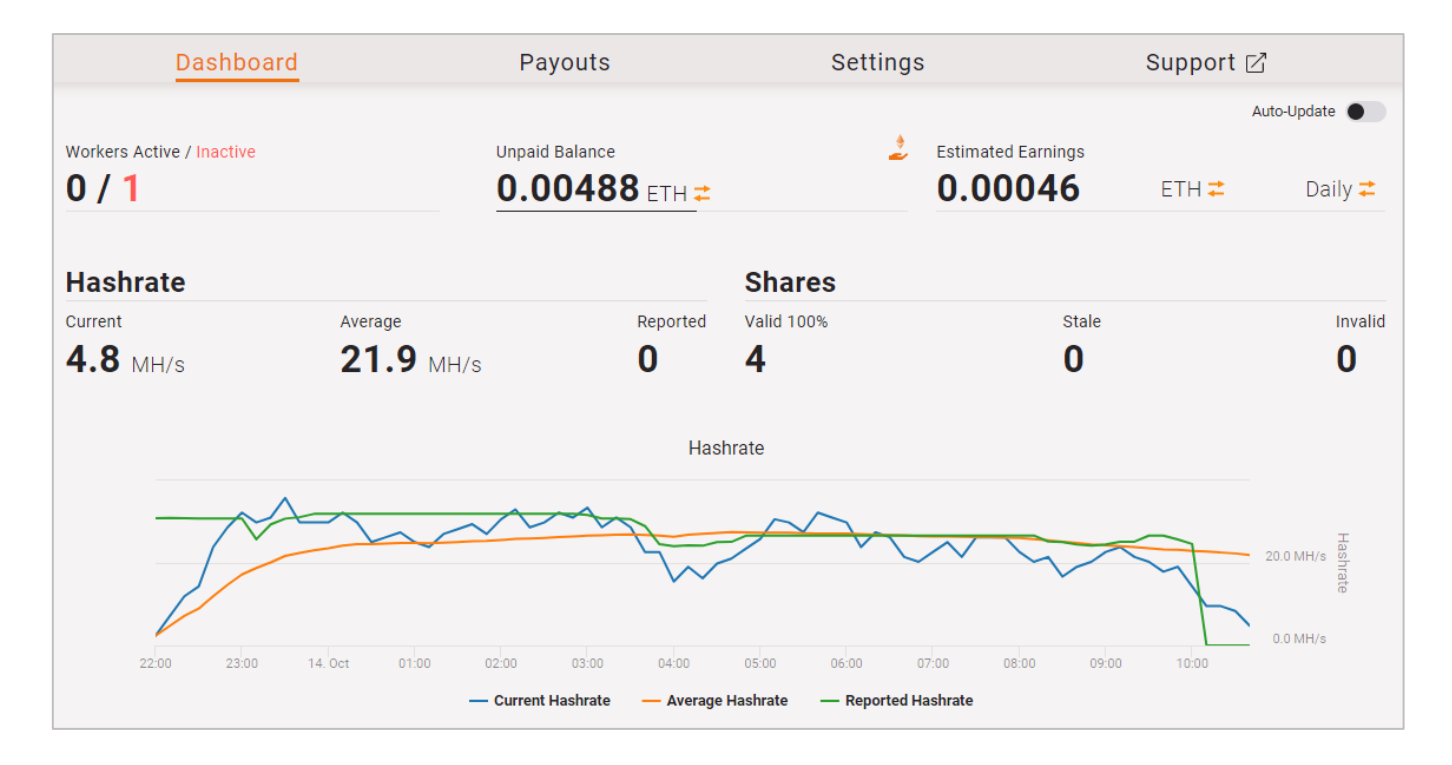

## 월별 채굴 이더리움 확인

#### □ Payouts 선택

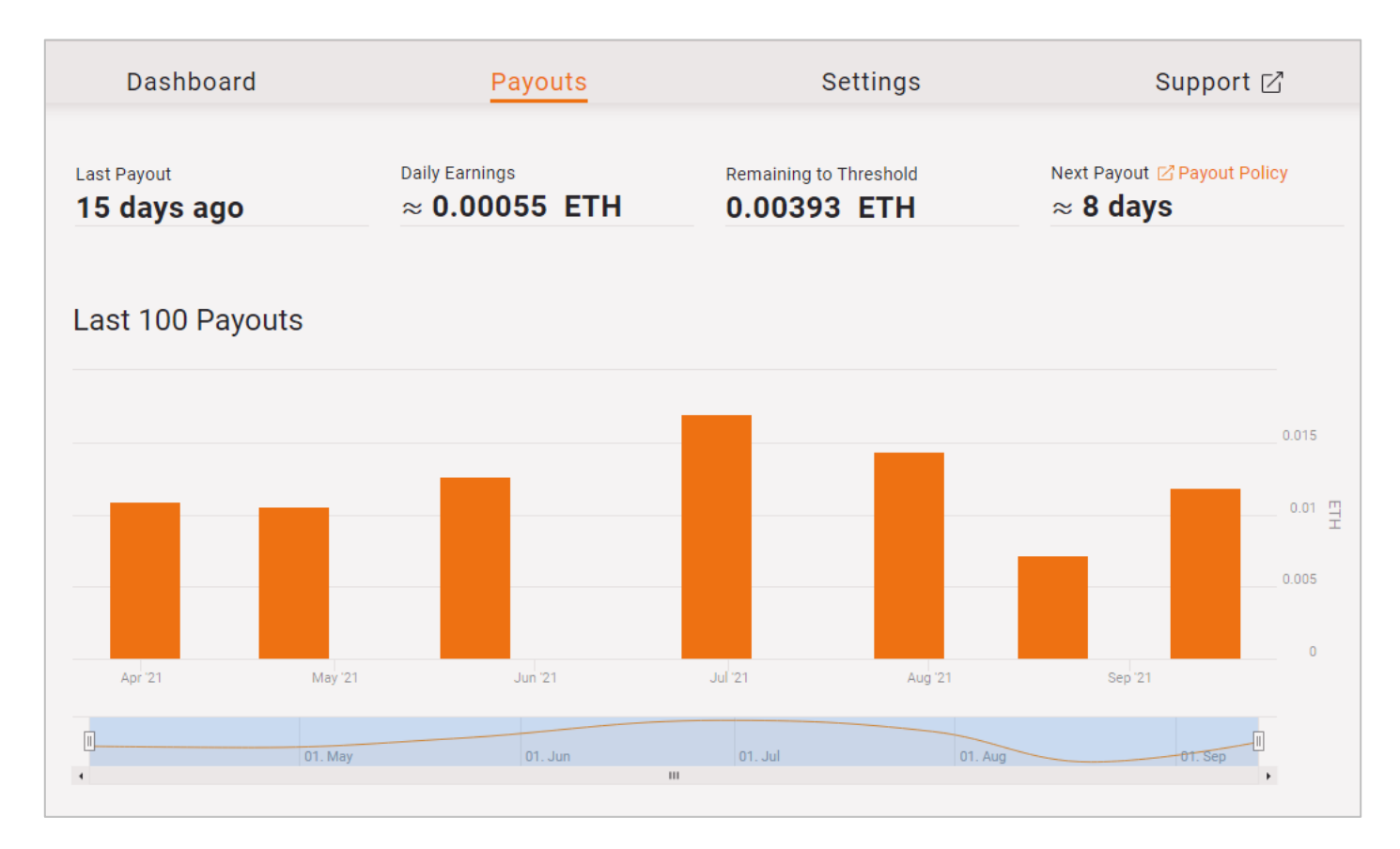

### Notifications

□ Settings → Notifications 선택: 알림 수신을 하는 이메일 주소와 채굴하는 IP 주소를 입력할 수 있음

| Dashboard            |                          | Payouts                           |                 | Settings               | Help Desk 🗹                            |
|----------------------|--------------------------|-----------------------------------|-----------------|------------------------|----------------------------------------|
| Notifications        | Payment Method           |                                   |                 |                        |                                        |
|                      | ing potifications data   | to your omail and submit the      | form            |                        |                                        |
| 0 stop receivi       | ing notifications dele   | te your eman and submit the       | TOTTI.          |                        |                                        |
| mail address (       | Only used for alerts. To | prevent spam the first 3 chara    | cters are not s | hown).                 |                                        |
|                      |                          |                                   |                 | ,                      |                                        |
| o save, validate     | e your account by com    | pleting the IP given below (the I | P corresponds   | to the public IP addre | ss of your highest performing worker). |
|                      |                          |                                   |                 |                        |                                        |
| int for the required | IP is *.* 20             |                                   |                 |                        |                                        |
| OR                   |                          |                                   |                 |                        |                                        |
| Connect              | Wallet Connect to        | MetaMask to change your sett      | tings           |                        |                                        |
|                      |                          | S                                 | ave Settings    |                        |                                        |

## 채굴한 이더리움 지급 방식 선택

- □ Settings → Payment Method 선택: Ethereum Mainnet, L2 Polygon방식 존재
- □ Gas Price Limit, Threshold 설정
- ❑ Connect Wallet을 누르면 Wallet과 연결

| Dashboard                                                                                                    |                                  | Payouts                                                                         | Settings                                                                                                    | Support 🛛                                           |                                                        |  |  |
|----------------------------------------------------------------------------------------------------|----------------------------------|---------------------------------------------------------------------------------|----------------------------------------------------------------------------------------------------|-----------------------------------------------------|--------------------------------------------------------|--|--|
| Notifications                                                                                                    | Payment Meth                     | od                                                                              |                                                                                                    | Gas Price Limit & Threshol                          | d                                                      |  |  |
| To reduce netw<br>conventional p                                                                                                    | vork congestio<br>ayouts on Ethe | n and improve earnings we are now su<br>reum Mainnet, and layer 2 payouts on    | Payment threshold in Ether (Min: 0.01 Ether, Max: 10 Ether) Z Payout Policy                                                                                 |                                                     |                                                        |  |  |
| Daily automatic payouts                                                                                                    |                                  |                                                                                 | 0.01                                                                                                    |                                                     |                                                        |  |  |
| Ethereum Mainnet                                                                                                    |                                  | If your balance is above the threshold<br>below your Gas Price Limit setting of | your balance is above the threshold of <b>0.01</b> ETH and the network base<br>low your Gas Price Limit setting of <b>40</b> Gwei. Network tx fees are paid |                                                     | Gas Price Limit (in Gwei, Min: 10 Gwei, Max: 500 Gwei) |  |  |
| Gas Price Limit & Threshold 🗹                                                                                                    |                                  |                                                                                 |                                                                                                    | To save, validate your account by completing the IP |                                                        |  |  |
| L2 Polygon (Matic) If your balance is above 0.005 E                                                                                 |                                  |                                                                                 | ove 0.005 ETH. Network tx fees are paid by the pool<br>given below (the IP corresponds to the public I<br>address of your highest performing worker).       |                                                     |                                                        |  |  |
| Connect                                                                                                    | Wallet                           | ar methodo redu our <u>r ayourr oney</u> .                                      | *.*.*.230<br>Hint for the required IP is <b>*.*.*.230</b>                                                                                                   |                                                     |                                                        |  |  |
| A wallet is required to change your payout method. However, if you want to update your Gas Price Limit or you an IP or a signature. |                                  |                                                                                 |                                                                                                    | OR                                                  |                                                        |  |  |
|                                                                                                    |                                  | Save :                                                                          | Settings                                                                                                    | Connect Wallet                                      |                                                        |  |  |
|                                                                                                    |                                  |                                                                                 |                                                                                                    | Update Settin                                       | ngs                                                    |  |  |
|                                                                                                    |                                  |                                                                                 |                                                                                                    |                                                     |                                                        |  |  |

## 이더리움 전송

- MetaMask를 선택하고 Sign & Save Settings를 누르면 채굴한 이더리움이 MetaMask 지갑으로 전송
- □ 이더리움을 원화로 교환하기 위해 암호화폐 거래소의 주소를 수신인에 추가

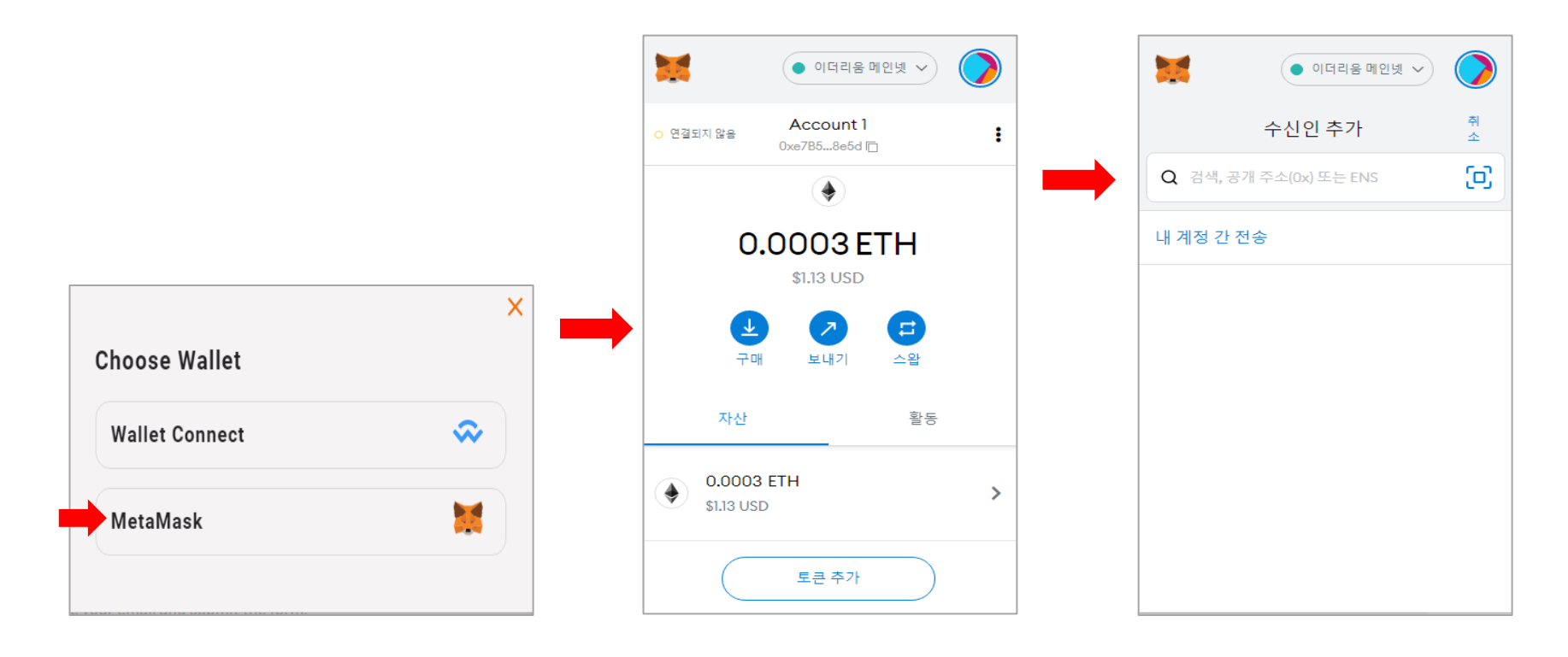

## 이더리움 전송

- □ 채굴한 이더리움을 거래소로 옮기기 위해 암호화폐 거래소주소를 생성합니다.
  - Metamask에 수신인을 추가하면 화면처럼 진행이 됩니다
  - 자산: Metamask에 보관중인 코인 들과 총 개수가 표시 됩니다.
  - 금액 : 보내고자 하는 토큰의 개수를 입력합니다.
  - 거래수수료: 일명 '가스비' 라고 하며 거래 수수료를 많이 줄수록 토큰이 전송되는 속도도 빨라집니다.
  - 고급 옵션을 클릭할경우 임의 적으로 가스비를 설정하는 것이 가능합니다.
  - 모두 설정이 되었으면 다음을 클릭하면 정상적으로 거래소 에 입금이 진행됩니다.

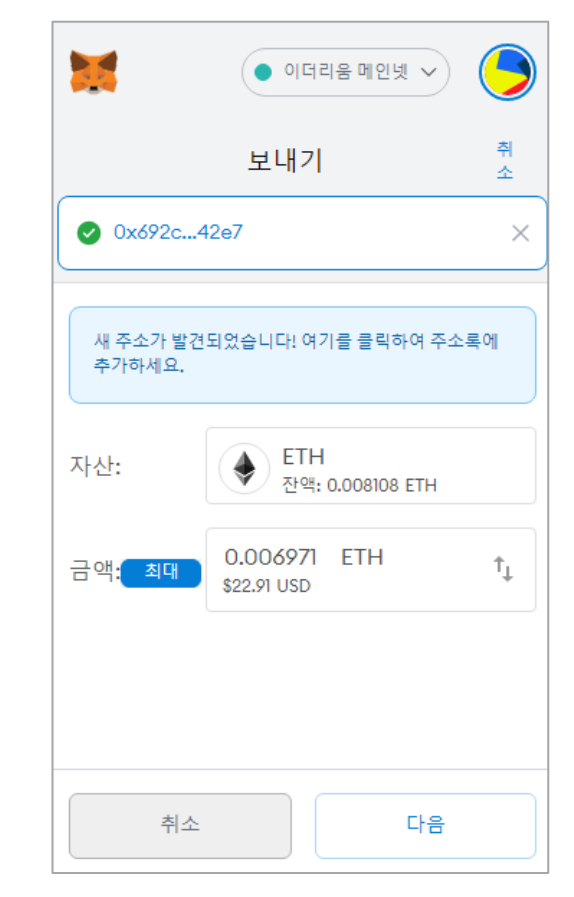